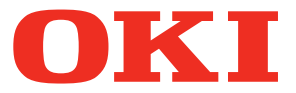

# IMPRIMANTE LED MULTIFONCTIONS Manuel utilisateur pour AirPrint

©2014 Oki Data Corporation Tous droits réservés Conformément aux lois régissant le copyright, il est interdit de reproduire le présent manuel sous une forme quelconque sans la permission écrite préalable de Oki Data.

### Préface

Merci d'avoir choisi l'imprimante LED multifonctions de Oki Data. Ce guide explique comment imprimer grâce à la fonction AirPrint. Lisez-le avant d'utiliser votre système. Gardez-le à portée de main et utilisez-le pour configurer un environnement permettant de tirer pleinement parti des fonctions de cet appareil.

### Pour lire ce manuel

### Symboles utilisés dans ce manuel

Dans ce manuel, certains points importants sont signalés au moyen des symboles ci-dessous. Prenez connaissance de ces points importants avant d'utiliser le système.

| AVERTISSEMENT | Indique une situation potentiellement dangereuse qui, si elle n'est pas évitée, peut entraîner le décès, des blessures graves, des dommages importants ou l'incendie du système ou de son environnement.                                |
|---------------|----------------------------------------------------------------------------------------------------|
|               | Indique une situation potentiellement dangereuse qui, si elle n'est pas évitée, peut provoquer des blessures mineures ou légères, des dégâts partiels au niveau du système ou du matériel environnant, ou encore des pertes de données. |
| Remarque      | Fournit des informations auxquelles vous devez porter une attention particulière lors de l'utilisation du système.                                                                                                    |
|               |                                                                                                    |

Outre les points énoncés plus haut, ce manuel fournit des informations utiles sur l'utilisation du système. Elles sont signalées comme suit :

 Conseil
 Fournit des informations auxquelles vous devez porter une attention particulière lors de l'utilisation de ce système.

 Pages décrivant des éléments en rapport avec l'action en cours. Consultez-les en fonction de vos besoins.

### Captures d'écran et procédures de fonctionnement

Ce manuel affiche les écrans et décrit les procédures de fonctionnement sous Mac OS X 10.9.x et iOS 7.0.x. Les détails relatifs aux écrans peuvent varier selon l'état, tel que le modèle de l'équipement utilisé, les options installées, la version du système d'exploitation et les applications.

### □ Marques

- Macintosh, Mac OS, Safari, l'iPhone, l'iPad et l'iPod touch sont des marques d'Apple Inc., enregistrée aux États-Unis et dans d'autres pays.
- AirPrint et le logo d'AirPrint sont des marques d'Apple Inc.
- · IOS est une marque de Cisco aux Etats-Unis et dans d'autres pays utilisée sous licence.
- Adobe, Acrobat, Reader et PostScript sont des marques déposées ou des marques d'Adobe Systems Incorporated aux Etats-Unis et/ou dans d'autres pays.
- Mozilla, Firefox et le logo Firefox sont des marques ou des marques déposées de Mozilla Foundation aux Etats-Unis et dans d'autres pays.
- IBM, AT et AIX sont des marques déposées de International Business Machines Corporation.
- NOVELL, NetWare, et NDS sont des marques déposées de Novell, Inc.
- TopAccess est une marque de Toshiba Tec Corporation.
- D'autres noms de sociétés et de produits présentés dans ce manuel ou affichés dans le logiciel peuvent être des marques de leurs sociétés respectives.

## **UTILISATION DE LA FONCTION AirPrint**

Ce chapitre fournit des instructions sur la façon d'imprimer ou de faxer des documents à l'aide de la fonction AirPrint.

| Avant d'utiliser la fonction AirPrint     | 4  |
|-------------------------------------------|----|
| Configuration AirPrint                    |    |
| Particularités et limitations             | 4  |
| Imprimer/faxer à partir d'un Macintosh    | 5  |
| Procédure de paramétrage                  | 5  |
| Comment imprimer                          | 7  |
| Modification des options d'impression     |    |
| Comment faxer                             |    |
| Modification des options de fax           | 13 |
| Imprimer à partir de périphériques iOS    |    |
| Comment imprimer                          |    |
| Modification des options d'impression     |    |
| Configurer AirPrint dans TopAccess        |    |
| Activation ou désactivation d'AirPrint    |    |
| Paramètre de reprise du mode Super Veille | 20 |
|                                           |    |

### Avant d'utiliser la fonction AirPrint

AirPrint fait référence à une fonction d'impression ou de télécopie de documents à partir d'un ordinateur Macintosh ou d'un périphérique qui fonctionne avec le système d'exploitation iOS par un périphérique équipé d'AirPrint existant dans le même sous-réseau que celui de l'ordinateur ou du périphérique en question. Vous n'êtes pas obligé d'installer au préalable un pilote d'imprimante sur votre ordinateur ou périphérique.

### Configuration AirPrint

### Configuration OS X

Pour imprimer ou faxer un document à partir de votre Macintosh à l'aide d'AirPrint, il vous faut :

- OS X Lion ou version ultérieure ;
- une imprimante AirPrint.

### Configuration iOS

Pour imprimer un document à partir de votre périphérique iOS à l'aide d'AirPrint, il vous faut l'un des périphériques suivants fonctionnant avec la version la plus récente d'iOS :

- iPad (tous les modèles);
- iPhone (3GS ou version ultérieure);
- iPod touch (3e génération ou version ultérieure).

### Particularités et limitations

- Si vous souhaitez utiliser le module sans fil LAN (optionnel), définissez d'abord les paramètres sans fil LAN. Pour plus d'informations concernant les paramètres sans fil LAN, reportez-vous au Guide de connexion du réseau local (LAN) sans fil.
- Assurez-vous que l'option [Activer] est définie pour les paramètres suivants dans le menu TopAccess.
  - [Activer Bonjour]
  - [Activer impression IPP]
  - [Activer AirPrint]

Pour plus d'informations à propos des paramètres [Activer Bonjour] et [Activer impression IPP], reportez-vous au Manuel d'utilisateur *TopAccess*. Pour le paramètre [Activer AirPrint], reportez-vous à la page suivante de ce guide :

- Si vous souhaitez utiliser la fonction AirPrint avec un système où la fonction Super Veille a été activée, cochez les cases [Découvrir AirPrint for IPv4]/[Découvrir AirPrint for IPv6] dans les [Paramètres de Réveil] sous [Réseau] dans l'[ADMIN] à partir du menu TopAccess. Pour plus de détails, reportez-vous à la page suivante de ce guide :
   P.20 "Paramètre de reprise du mode Super Veille"
- Pour ce système, la fonction AirPrint n'est prise en charge qu'avec le mode infrastructure et pas avec le mode ad hoc.
- La fonction AirPrint ne peut pas être utilisée avec un système dans lequel l'authentification des utilisateurs a été activée. Pour plus d'informations à propos de la fonction d'authentification des utilisateurs, reportez-vous au *TopAccess*.
- Certaines données en noir et blanc peuvent être traitées comme des données couleurs selon les spécifications des applications que vous utilisez.
- Les fichiers PDF chiffrés ne peuvent pas être imprimés à partir d'un périphérique sur lequel iOS est installé.

### Imprimer/faxer à partir d'un Macintosh

### Procédure de paramétrage

Effectuez la configuration dans le menu Préférences système.

**1** Ouvrez [Préférences système] et cliquez sur [Imprimantes & Scanners].

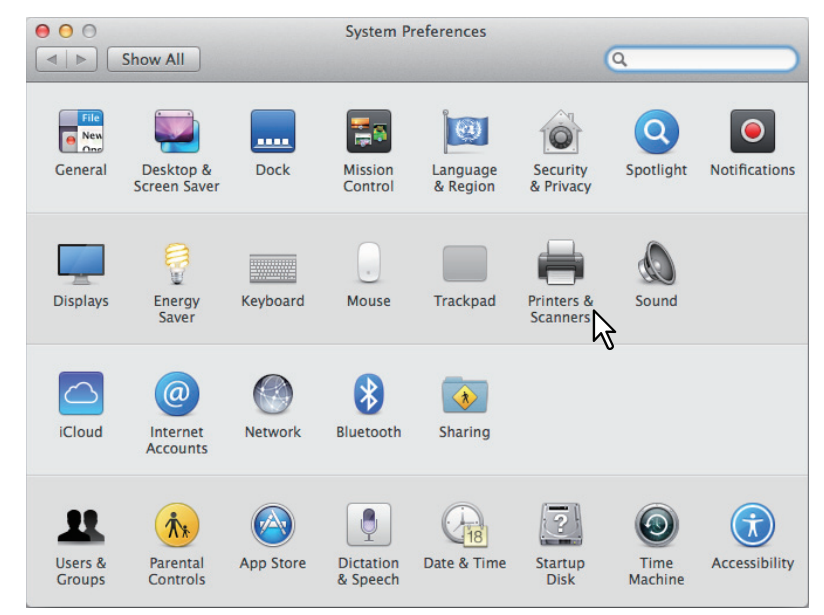

La boîte de dialogue [Imprimantes & Scanners] apparaît.

### 2 Cliquez sur [+].

| 00       | Printers & Scan     | ners                                                      |     |
|----------|---------------------|-----------------------------------------------------------|-----|
| Show All |                     | Q                                                         |     |
| * -      | N<br>Click          | o printers are available.<br>Add (+) to set up a printer. |     |
| 43       | Default printer:    | Last Printer Used                                         | \$  |
|          | Default paper size: | A4                                                        | ; ? |

La boîte de dialogue [Ajouter] s'affiche.

**3** Sélectionnez un système numérique multifonctions qui prend en charge la fonction AirPrint à partir de la liste [Nom]. Sélectionnez ensuite [AirPrint] dans la liste [Utiliser], puis cliquez sur [Ajouter].

|                     |                  | Add      |                 |     |
|---------------------|------------------|----------|-----------------|-----|
| Default Fax         | IP Windows       | <u>(</u> | Search          |     |
| Name<br>OKI MC780-X | xxxxx            |          | Kind<br>Bonjour |     |
|                     | 31               |          |                 |     |
|                     |                  |          |                 |     |
| Name:               | OKI MC780-XXXXXX | {        |                 |     |
| Location:           |                  |          |                 |     |
| Use:                | AirPrint         |          |                 | \$  |
|                     | _                |          |                 | Add |
|                     |                  |          |                 | 23  |

La configuration démarre. Le menu ci-dessous apparaît lorsque la configuration est terminée.

| 00                                           | Printers & Scanners                                   |
|----------------------------------------------|-------------------------------------------------------|
| Show All                                     | Q                                                     |
|                                              |                                                       |
| Printers CKI MC780-XXXXXX                    | OKI MC780-XXXXXX                                      |
| • Idle, Last Used Faxes     OKI MC780-XXXXXX | Open Print Queue                                      |
|                                              | location:                                             |
|                                              | Kind: OKI MB770-AirPrint                              |
|                                              | Status: Idle                                          |
| + -                                          | Share this printer on the network Sharing Preferences |
|                                              | Default printer: Last Printer Used \$                 |
|                                              | Default paper size: A4                                |

La configuration est terminée. Fermez la fenêtre [Imprimantes & Scanners].

- Pour l'impression, reportez-vous à la section suivante :
   P.7 "Comment imprimer"
- P.8 "Modification des options d'impression"
- Pour le fax, reportez-vous à la section suivante :
  - P.12 "Comment faxer"P.13 "Modification des options de fax"

### Comment imprimer

Suivez les étapes ci-après pour imprimer un document.

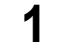

Sélectionnez [Imprimer] dans le menu [Fichier] de l'application. La boîte de dialogue [Impression] apparaît.

**2** Sélectionnez l'imprimante dans le menu [Imprimante].

| Printer: | OKI MC780-XXXXXX            | \$        |       |
|----------|-----------------------------|-----------|-------|
| Presets: | Default Settings            | \$        |       |
| Copies:  | ☐ ☐ B & W                   | Two-Sided |       |
| Pages:   | All \$                      |           |       |
|          |                             |           |       |
|          |                             | OKI       |       |
|          |                             |           |       |
|          | MULTIFUNCTIONAL LED PRINTER |           |       |
|          | Operator's Manu             | ual for   |       |
|          | AITPTINL                    |           |       |
|          |                             |           |       |
|          |                             |           |       |
|          |                             |           |       |
|          |                             |           |       |
|          |                             |           |       |
|          |                             |           |       |
|          |                             |           |       |
|          | [₩4 ] 4 ] 1 of 1            |           |       |
|          |                             |           |       |
| PDF +    | Show Details                | Cancel    | Print |

3 Si nécessaire, modifiez les options d'impression et cliquez sur [Imprimer].

| Printer: | OKI MC780-XXXXXX ‡                                               |
|----------|------------------------------------------------------------------|
| Presets: | Default Settings \$                                              |
| Copies:  | 1 🗘 🛛 B & W 🗌 Two-Sided                                          |
| Pages:   | All \$                                                           |
|          | OKI                                                              |
|          | MULTIPUICTIONAL LED PRIMTER<br>Operator's Manual for<br>AirPrint |
|          |                                                                  |
|          | [44   4 ] 1 of 1 [▶   ▶▶]                                        |

Pour plus d'informations sur les options d'impression, reportez-vous à la page suivante : P.8 "Modification des options d'impression"

### Modification des options d'impression

Vous pouvez modifier diverses options d'impression si nécessaire.

### Conseil

Les paramètres varient d'une application à une autre. Pour les paramètres spécifiques, reportez-vous à l'aide de l'application.

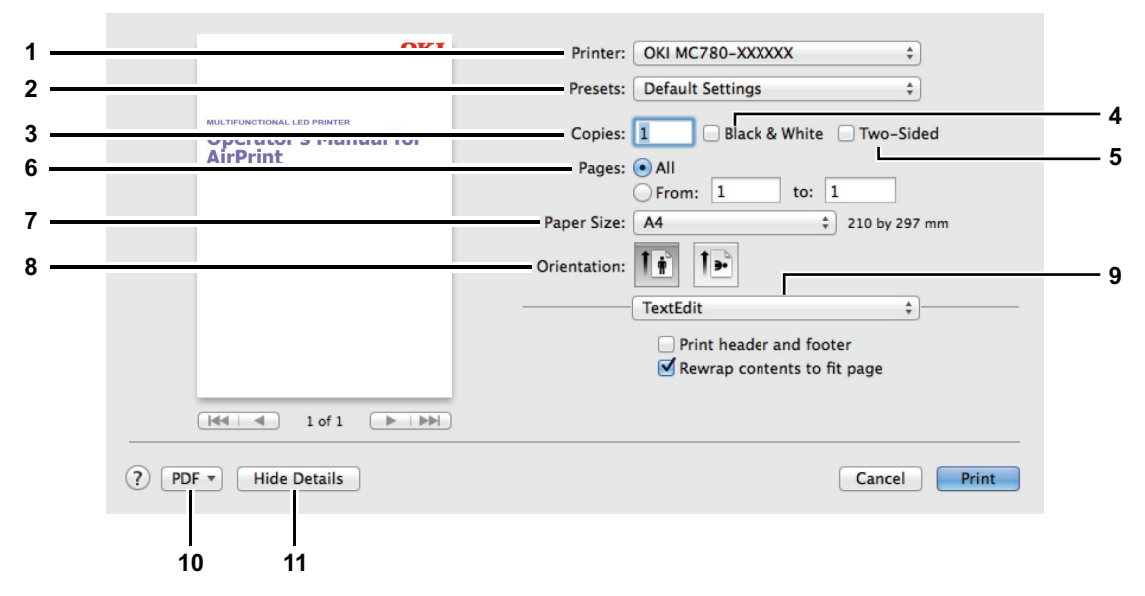

### 1) Imprimante

Permet de sélectionner l'imprimante à utiliser.

#### 2) Préréglages

Cela vous permet d'enregistrer les options d'impression actuelles en tant que préréglage et d'en sélectionner un rapidement parmi plusieurs.

#### 3) Copies

Permet de définir le nombre de copies imprimées.

#### 4) Noir et blanc

Cochez cette case pour imprimer en mode noir et blanc, sans tenir compte des couleurs du document.

5) Recto verso

Permet d'imprimer sur les deux faces du papier.

Remarque

Cette fonction est disponible seulement lorsque l'unité recto-verso est installée sur ce système.

#### 6) Pages

Permet de définir un intervalle de pages à imprimer. Pour n'imprimer qu'une partie des documents, saisissez le numéro de la première et de la dernière page à imprimer.

#### 7) Format papier

Permet de sélectionner le format d'un document à imprimer.

### 8) Orientation

Permet de définir le sens d'impression de la page.

### 9) Menu des options d'impression

Il s'agit du menu d'options d'impression supplémentaires.

- P.9 "Menu [Support et Qualité]"
- 📖 P.9 "Menu [Mise en page]"
- P.10 "Menu [Gestion du papier]"
- P.10 "Menu [Page de garde]"
- P.11 "Menu [Options de finition]"
- P.11 "Menu [Niveaux d'alimentation]"

#### 10)PDF

Permet d'afficher le menu du flux de travail du PDF.

#### 11) Masquer les détails

Masque ou affiche les détails des paramètres : le nom du bouton change en conséquence.

### Menu [Support et Qualité]

Vous pouvez sélectionner la source d'alimentation du papier ou le type de support.

| Med        | Media & Quality |  |   |
|------------|-----------------|--|---|
| Feed from: | Auto Select     |  | ; |
|            | Charles Calant  |  |   |

#### 1) Alimentation à partir de

Permet de sélectionner la source d'alimentation du papier.

#### 2) Type de papier

Permet de sélectionner le type de support ou papier.

### Menu [Mise en page]

Vous pouvez définir la mise en page des pages imprimées sur une feuille (paramètres Pages par feuille).

| Pages per Sheet: | 1    | Ť  |
|------------------|------|----|
| ayout Direction: | *    |    |
| Border:          | None | \$ |
| Two-Sided:       | Off  | \$ |

#### 1) Page(s) par feuille

Permet de définir le nombre de pages imprimées sur une même feuille.

#### 2) Orientation

Permet de définir la disposition des pages sur une feuille.

### 3) Bordure

Permet de définir le nombre et l'épaisseur des lignes de bordure.

### 4) Recto verso

Permet d'imprimer sur les deux faces du papier.

### Remarque

Cette fonction est disponible seulement lorsque l'unité recto-verso est installée sur ce système.

#### 5) Inverser l'orientation de la page

Permet d'inverser l'orientation de la page.

#### 6) Inverser horizontalement

Permet d'inverser les pages pour les imprimer en image miroir.

### Menu [Gestion du papier]

Ce menu permet de définir l'impression avec l'ordre de pages inversé ou l'impression des pages paires ou impaires uniquement.

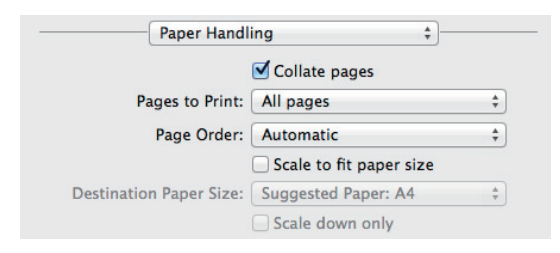

### 1) Assemblage des pages

Cochez cette case pour assembler les documents imprimés de chaque copie lorsque plusieurs copies sont imprimées (trier les copies).

### 2) Pages à imprimer

Permet de choisir si toutes les pages doivent être imprimées ou seulement les pages paires ou impaires.

### 3) Ordre des pages

Permet de définir l'ordre d'impression à partir de la première ou de la dernière page.

#### 4) Ajuster à la taille du papier

Cochez cette case pour agrandir/réduire le document à l'impression. Lorsque cette option est sélectionnée, les images sont agrandies ou réduites pour correspondre au format du papier sélectionné dans le menu [Format de papier de destination]. Si vous ne souhaitez pas agrandir les images mais que vous voulez les imprimer sur une feuille plus grande que le document, cochez la case [Réduire uniquement].

### Menu [Page de garde]

Vous pouvez définir les paramètres de la page de garde (bannière).

| Print Cover Page: | None              |   |
|-------------------|-------------------|---|
|                   | O Before document |   |
|                   | O After document  |   |
| Cover Page Type:  | Standard          | ÷ |

#### 1) Imprimer la page de garde

Permet de définir l'insertion de la page de garde et le point d'insertion si cette option est sélectionnée.

### 2) Type de page de garde

Permet de sélectionner le type de page de garde.

#### 3) Données de facturation

Saisissez les données de facturation qui doivent figurer sur la page de garde.

#### Remarque

En raison des restrictions du système d'exploitation Mac OS, les lettres saisies qui sortent du champ de la boîte de dialogue ne sont pas affichés.

### Menu [Options de finition]

Vous pouvez configurer des périphériques de finition tels qu'un bac de sortie et une agrafeuse.

### Conseil

Les options de finition varient selon les périphériques facultatifs reliés à l'équipement.

| Fir | nishing Op | otions | \$ |
|-----|------------|--------|----|
|     | Cide       |        |    |

### 1) Bac de sortie

Permet de sélectionner le bac de sortie.

#### 2) Agrafage

Permet de choisir une méthode d'agrafage.

### Menu [Niveaux d'alimentation]

Permet de vérifier les niveaux d'alimentation tels que le toner et le papier restants. Pour plus d'informations, cliquez sur le bouton [Plus d'informations].

#### Conseil

L'alimentation varie selon l'équipement.

Modèles couleur :

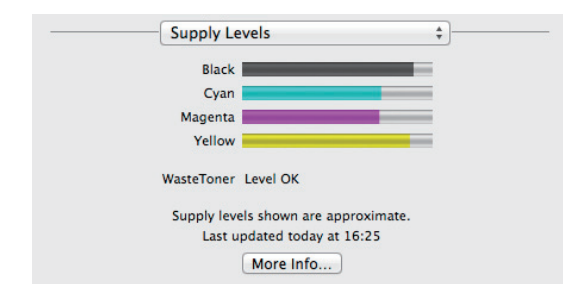

### Comment faxer

Suivez les étapes ci-après pour envoyer un fax.

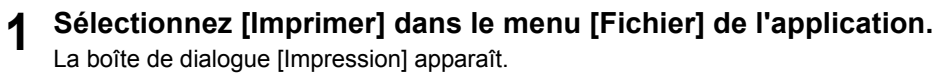

2 Sélectionnez le fax dans le menu [Imprimante].

|         | OKI MC780-XXXXXX                                                 |
|---------|------------------------------------------------------------------|
| Printer | OKI MC780-XXXXXX – Fax                                           |
| Presets | Nearby Printer                                                   |
| Copies  | OKI-MB472-367C5A                                                 |
| Pages   | Add Printer<br>Printers & Scanners Preferences                   |
|         | OKI                                                              |
|         | MULTIPURCTIONAL LED PRINTER<br>Operator's Manual for<br>AirPrint |
| ? PDF • | Show Details Cancel Fax                                          |

**3** Saisissez le numéro de fax dans la boîte de dialogue [Destinataire], modifiez les options de fax nécessaires, puis cliquez sur [Faxer].

| OKI                                                  | Printer: OKI MC780-XXXXXX - Fax |
|------------------------------------------------------|---------------------------------|
|                                                      | Presets: Default Settings \$    |
| MULTIFUNCTIONAL LED PRINTER<br>Operator's Manual for | Copies: 1 Two-Sided             |
| AirPrint                                             | Pages: All                      |
|                                                      | Paper Size: A4                  |
|                                                      | Orientation:                    |
|                                                      | Fax Information \$              |
|                                                      | То: 000000000                   |
|                                                      | Dialing Prefix:                 |
| 1 of 1                                               | Use cover page                  |
|                                                      | Subject:                        |
|                                                      | Message:                        |
|                                                      |                                 |
|                                                      |                                 |
|                                                      |                                 |
| (?) PDF  Hide Details                                | Cancel                          |
|                                                      | √2                              |

Pour plus d'informations sur les options de fax, reportez-vous à la page suivante :  $\square$  P.13 "Modification des options de fax"

### Modification des options de fax

Vous pouvez modifier diverses options de fax si nécessaire.

### Conseil

Les paramètres varient d'une application à une autre. Pour les paramètres spécifiques, reportez-vous à l'aide de l'application.

|                              | Printer: OKI MC780-XXXXXX - Fax 💠             |
|------------------------------|-----------------------------------------------|
|                              | Presets: Default Settings +                   |
|                              | Copies:                                       |
|                              | Pages: OAI<br>From: 1 to: 1<br>Paper Size: A4 |
|                              | Orientation:                                  |
|                              | Fax Information \$                            |
|                              | To:                                           |
| [det   ed   1 of 1 ▶   ▶ ▶ ↓ | Use cover page                                |
|                              | Subject:                                      |
|                              | Message:                                      |
|                              |                                               |

### 1) Imprimante

Permet de sélectionner le fax (ou l'imprimante) à utiliser pour envoyer un fax.

### 2) Préréglages

Permet d'enregistrer les options de fax actuelles en tant que préréglage et d'en sélectionner un rapidement parmi plusieurs.

#### 3) Copies

Permet de définir le nombre de copies.

4) Noir et blanc

Cochez cette case pour envoyer un fax en mode noir et blanc, sans tenir compte des couleurs du document.

### 5) Pages

Permet de définir un intervalle de pages à faxer. Pour ne faxer qu'une partie des documents, saisissez le numéro de la première et de la dernière page à faxer.

#### 6) Format papier

Permet de sélectionner le format d'un document à faxer.

### 7) Orientation

Permet de définir le sens de fax de la page.

### 8) Menu des options d'impression

- Il s'agit du menu d'options de fax supplémentaires.
- P.14 "Menu [Informations de fax]"
- 📖 P.14 "Menu [Mise en page]"
- P.15 "Menu [Gestion du papier]"
- P.15 "Menu [Programmateur]"
- P.15 "Menu [Options de finition]"

### 9) PDF

Permet d'afficher le menu du flux de travail du PDF.

### 10) Masquer les détails

Masque ou affiche les détails des paramètres : le nom du bouton change en conséquence.

### Menu [Informations de fax]

Permet de saisir les informations nécessaires pour l'envoi d'un fax.

|                | ax Informati | on | <b>*</b> ]- |  |
|----------------|--------------|----|-------------|--|
| To             | :            |    |             |  |
| Dialing Prefix | :            |    |             |  |
| Use cover      | page         |    |             |  |
| Subject        | :            |    |             |  |
| Message        | :            |    |             |  |
|                |              |    |             |  |
|                |              |    |             |  |

### 1) A

Permet de définir un numéro de fax.

### 2) Préfixe de numérotation

Permet de définir un numéro de préfixe nécessaire afin d'effectuer un appel extérieur à partir de votre système téléphonique.

### 3) Utilisation de la page de garde

Permet de définir une page de garde au début du fax. Saisissez du texte dans [Objet] et [Message] pour la page de garde.

### Menu [Mise en page]

Vous pouvez définir la mise en page des pages faxées sur une feuille (paramètres Pages par feuille).

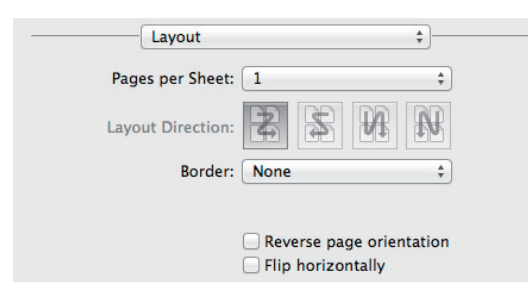

### 1) Page(s) par feuille

Permet de définir le nombre de pages faxées sur une même feuille.

#### 2) Orientation

Permet de définir la disposition des pages sur une feuille.

- Bordure Permet de définir le nombre et l'épaisseur des lignes de bordure.
- 4) Inverser l'orientation de la page Permet d'inverser l'orientation de la page.
- 5) Inverser horizontalement Permet d'inverser les pages pour les faxer en image miroir.

### Menu [Gestion du papier]

Ce menu permet de définir l'impression avec l'ordre de pages inversé ou le fax des pages paires ou impaires uniquement.

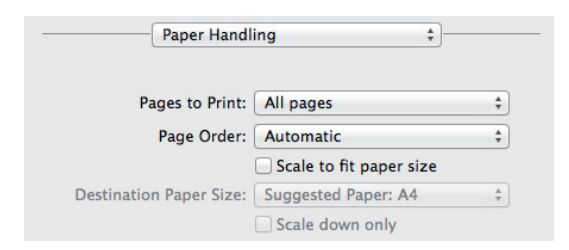

#### 1) Pages à imprimer

Permet de choisir si toutes les pages doivent être faxées ou seulement les pages paires ou impaires.

#### 2) Ordre des pages

Permet de définir l'ordre de fax à partir de la première ou de la dernière page.

#### 3) Ajuster à la taille du papier

Cochez cette case pour agrandir/réduire le document à faxer. Lorsque cette option est sélectionnée, les images du fax sont agrandies ou réduites pour correspondre au format du papier sélectionné dans le menu [Format de papier de destination]. Si vous ne souhaitez pas agrandir les images mais que vous voulez les faxer sur une feuille plus grande que le document, cochez la case [Réduire uniquement].

### Menu [Programmateur]

Permet de programmer la transmission de fax.

| Print Documen | it: 💽 Now |       |  |
|---------------|-----------|-------|--|
|               | At        | 16:28 |  |
|               | On hole   | d     |  |

#### 1) Imprimer le document

Permet de programmer une transmission de fax. Sélectionnez [Maintenant] pour envoyer un fax immédiatement. Sélectionnez [Heure] et saisissez l'heure à laquelle envoyer un fax. Sélectionnez [En attente] pour maintenir une tâche de fax dans la file d'attente afin de l'envoyer ultérieurement.

#### 2) Priorité

Permet de définir la priorité pour envoyer un fax.

### □ Menu [Options de finition]

Ce paramètre n'est pas utilisé pour la transmission de fax.

| Fir | hishing Op | + |  |
|-----|------------|---|--|
|     | ( c: 1     |   |  |

### Imprimer à partir de périphériques iOS

Cette section fournit des instructions sur la façon d'imprimer un document à partir d'un iPad par exemple.

### Comment imprimer

Suivez les étapes ci-après pour imprimer un document.

### 1 Appuyez sur l'icône action ( 🖻 ).

### Conseil

Les icônes d'impression varient d'une application à une autre.

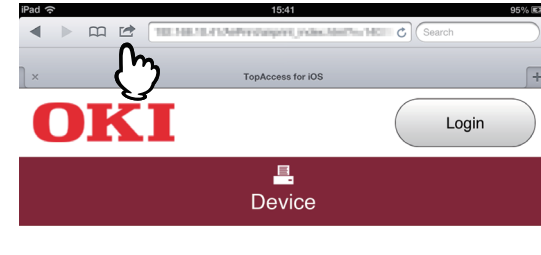

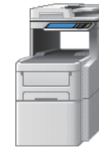

#### **Device Information**

| Status        | Ready             |
|---------------|-------------------|
| Name          | MFP7617D9         |
| Copier Model  | OKI MC780         |
| Serial Number | AK38059572        |
| MAC Address   | 00:80:91:76:17:09 |
| Location      |                   |
| Geo Location  | geo:90,180        |

### 2 Appuyez sur [Imprimer].

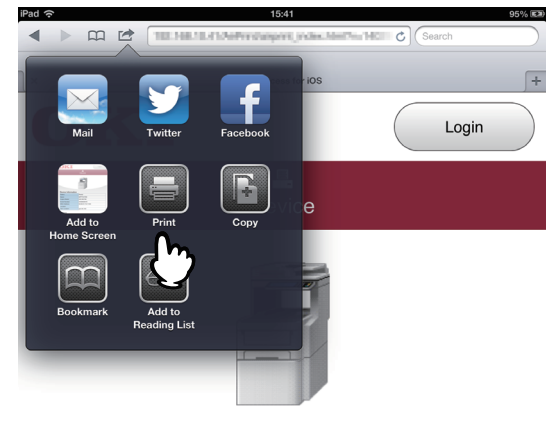

#### **Device Information**

| Status        | Ready             |
|---------------|-------------------|
| Name          | MFP7617D9         |
| Copier Model  | OKI MC780         |
| Serial Number | AK38059572        |
| MAC Address   | 00:80:91:76:17:09 |
| Location      |                   |
| Geo Location  | geo:90,180        |

### **3** Appuyez sur [Sélectionner une imprimante].

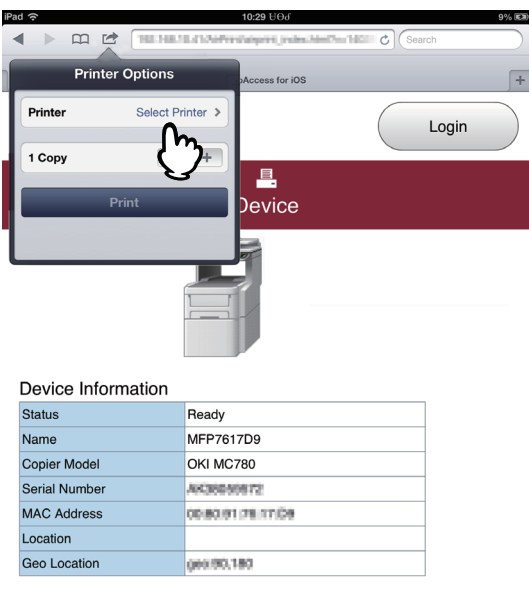

Les imprimantes compatibles avec la fonction AirPrint sont listées.

### 4 Saisissez le nom de votre équipement.

| iPad 奈                                | 15:42             | 95% 💷     |
|---------------------------------------|-------------------|-----------|
|                                       | Search            | $\square$ |
| Printer Options Printer               | TupAccess for IOS | +         |
| ORJ M0758-767440<br>✓ OKI MC780-XXXXX | Login             |           |
| $\mathbb{B}$                          | L.<br>Device      |           |
|                                       |                   |           |
|                                       |                   |           |
| Device Information                    |                   |           |
|                                       |                   |           |

| Status        | Ready             |
|---------------|-------------------|
| Name          | MFP7617D9         |
| Copier Model  | OKI MC780         |
| Serial Number | AK38059572        |
| MAC Address   | 00:80:91:76:17:D9 |
| Location      |                   |
| Geo Location  | geo:50,180        |

**5** Si nécessaire, modifiez les options d'impression et appuyez sur [Imprimer].

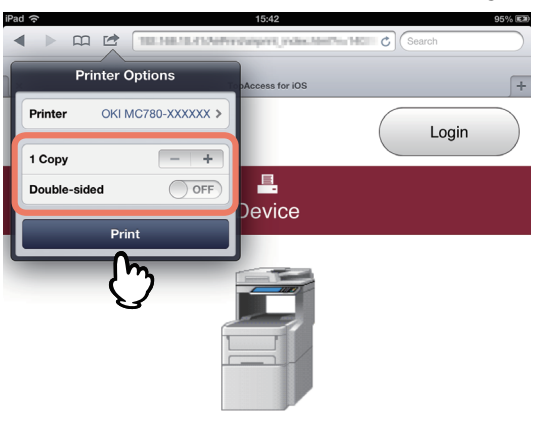

| Device Information |                   |  |  |  |
|--------------------|-------------------|--|--|--|
| Status             | Ready             |  |  |  |
| Name               | MFP7617D9         |  |  |  |
| Copier Model       | OKI MC780         |  |  |  |
| Serial Number      | AK38059572        |  |  |  |
| MAC Address        | 00:80:91:76:17:09 |  |  |  |
| Location           |                   |  |  |  |
| Geo Location       | geo:90.180        |  |  |  |

Pour plus d'informations sur les options d'impression, reportez-vous à la page suivante. P.18 "Modification des options d'impression"

L'impression commence.

### Modification des options d'impression

Vous pouvez modifier les options d'impression suivantes si nécessaire.

### Remarques

- Certaines options d'impression ne peuvent pas être modifiées suivant les applications utilisées ou le type de données du document.
- L'impression d'un document en couleur ou en niveaux de gris dépend des applications utilisées ou du type de données du document.
- Imprimante
- Permet de sélectionner l'imprimante à utiliser.
- Copie
  - Permet de définir le nombre de copies imprimées.
- Double-face

Permet d'imprimer sur les deux faces du papier.

### Remarque

Cette fonction est disponible seulement lorsque l'unité recto-verso est installée sur ce système.

Pages

Permet de définir un intervalle de pages à imprimer. Cette option ne peut être définie que lorsque le document est un fichier PDF.

Papier

Permet de sélectionner une taille de papier. Cette option ne peut être définie que lorsque le document est constitué de données images, comme par exemple une photo.

### **Configurer AirPrint dans TopAccess**

TopAccess permet de configurer le service AirPrint. Modifiez les paramètres si nécessaire.

#### Conseil

Si vous souhaitez modifier les paramètres du service AirPrint, vous devez vous connecter à TopAccess en tant qu'administrateur. Pour plus d'informations à propos de TopAccess, reportez-vous au *Guide TopAccess*.

### Activation ou désactivation d'AirPrint

Le service AirPrint peut être activé ou désactivé sur l'onglet [Administrateur] du menu [AirPrint] de TopAccess.

### Paramètres

1

Vous pouvez modifier les paramètres AirPrint suivants dans le sous-menu [Paramètres] - [Paramètres AirPrint].

| OKI                                                            |                                       |                                         |                                   |                                    |                                   | <u>e-Filing</u><br>Logout |
|----------------------------------------------------------------|---------------------------------------|-----------------------------------------|-----------------------------------|------------------------------------|-----------------------------------|---------------------------|
| Device                                                         | Job Status                            | Logs                                    | Registration                      | Counter                            | User Management                   | Administration            |
| Setup                                                          | Security                              | Maintenance F                           | Registration                      | AirPrint                           |                                   |                           |
| AirPrint<br>Settings   Rel                                     | ted Links                             |                                         |                                   |                                    |                                   |                           |
| Save Canc                                                      | я                                     |                                         |                                   |                                    |                                   |                           |
| AirPrint Settin                                                |                                       |                                         |                                   |                                    |                                   |                           |
| 1 Enable AirPrint<br>*IPP Print, Bon                           | our are enabled if this set           | Enable 💙                                |                                   |                                    |                                   |                           |
| 2 Printer Name                                                 |                                       | OKI MC780-XX                            | XXXX                              |                                    |                                   |                           |
| 3 Location                                                     |                                       |                                         |                                   |                                    |                                   |                           |
| 4 Geo Location                                                 |                                       | geo:90,180                              |                                   |                                    |                                   |                           |
| Option                                                         |                                       |                                         |                                   | Descrij                            | ption                             |                           |
| tiver AirPrint                                                 | Pou<br>par                            | ur le service Air<br>amètre par déf     | rPrint, sélection<br>aut.         | nnez l'option [A                   | ctiver] ou [Désa                  | ctiver]. [Activer] est le |
| Remarques                                                      | <u>_</u>                              |                                         |                                   |                                    |                                   |                           |
| <ul><li>Cette fonction n'e</li><li>Si ce paramètre e</li></ul> | st pas disponibl<br>st défini sur [Ac | le si l'option d'a<br>ctiver], les para | authentification<br>mètres Bonjou | des utilisateur<br>r et IPP seront | s est activée.<br>également activ | /és.                      |
| om de l'imprimante                                             | Sai                                   | sissez le nom                           | d'une imprima                     | nte à sélectionr                   | her lorsque vous                  | imprimez                  |

| 2 | Nom de l'imprimante      | Saisissez le nom d'une imprimante à sélectionner lorsque vous imprimez.                             |
|---|--------------------------|----------------------------------------------------------------------------------------------------|
| 3 | Emplacement              | Si vous préférez, saisissez du texte décrivant l'emplacement de l'équipement configuré.             |
| 4 | Emplacement géographique | Si vous préférez, saisissez la latitude et la longitude de l'emplacement de l'équipement configuré. |

Le paramètre [Activer AirPrint] ci-dessus est synchronisé avec le paramètre [Activer AirPrint] de l'onglet [Administration], menu [Configurer], sous-menu [Paramètres du service d'impression].

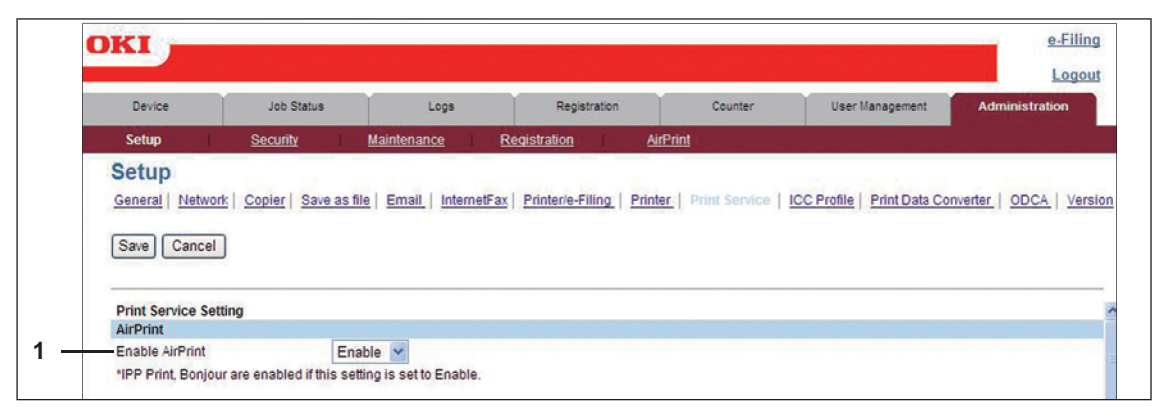

### Liens connexes

Lorsque vous cliquez sur [Liens connexes] dans le menu [AirPrint], le menu affiche les liens suivants.

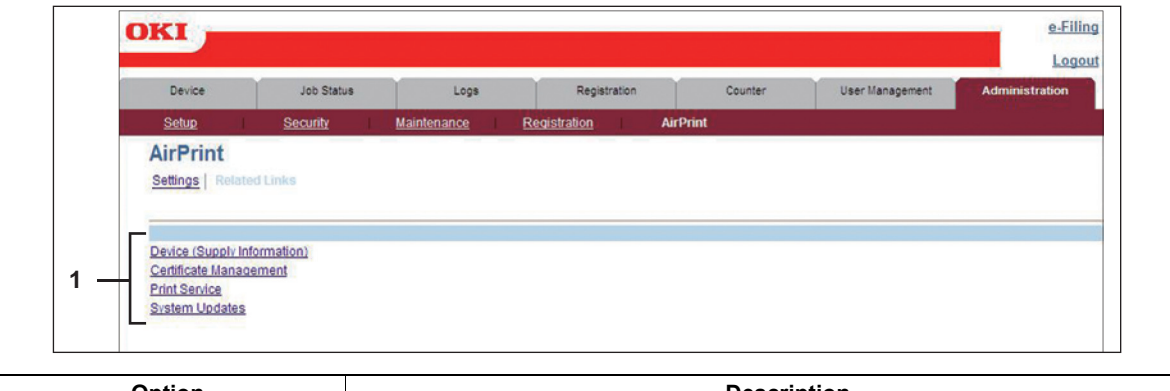

|   | Option                                                                                                    | Description                                                         |
|---|----------------------------------------------------------------------------------------------------|---------------------------------------------------------------------|
| 1 | Périphérique (informations sur les<br>consommables)<br>Gestion de certificats<br>Service d'impression<br>Mises à jour système | Cliquez sur un lien pour aller directement sur la page en question. |

### Paramètre de reprise du mode Super Veille

Vous pouvez réveiller cet équipement du mode Super Veille lorsque vous commencez à imprimer à l'aide du service AirPrint.

Sélectionnez l'onglet [Administration], menu [Configuration], sous-menu [Réseau], [Paramètre de réveil], puis cochez les cases [Découvrir AirPrint for IPv4] et [Découvrir AirPrint for IPv6].

#### Conseil

Les cases [Découvrir AirPrint for IPv4] et [Découvrir AirPrint for IPv6] ont été cochées par défaut.

### **Oki Data Corporation**